# Transaksi

## **Daftar Pesan Nama**

Untuk dapat melihat nama koperasi yang telah dipesan, dapat dilihat dengan klik tombol Cek Nama Yang Telah Dipesan pada halaman Pesan Nama Koperasi

• Klik Daftar Pesan Nama

|   | ≡ D | DITJEN AHU ONLINE    | 4    | l                         |                             |                         |               |                    |                       | SABH 🔻                                      |
|---|-----|----------------------|------|---------------------------|-----------------------------|-------------------------|---------------|--------------------|-----------------------|---------------------------------------------|
|   |     |                      | _    |                           |                             |                         |               |                    |                       |                                             |
| • |     | -                    |      |                           |                             |                         |               |                    |                       |                                             |
| • |     | -                    |      |                           | TABE                        | L DAFTAR PES            | AN NAMA       | KOPERASI           |                       |                                             |
| 0 |     | -                    |      |                           |                             |                         |               |                    |                       |                                             |
| • |     |                      | MA   | ASUKAN NOMOR PESAN NAM    | 1A Cari                     |                         |               |                    |                       |                                             |
|   | 0   | Daftar Pesan Nama    |      |                           |                             |                         |               |                    |                       |                                             |
|   |     | atar hanaka herdinan | Shov | ving 1-20 of 113 items.   |                             |                         |               |                    |                       |                                             |
|   |     | alar Tanaka Perdahar | #    | No Pesan                  | Nama Koperasi               | Nama Pemohon            | Tanggal Pesan | Tanggal Kadaluarsa | Masa Kadaluarsa       | Aksi                                        |
|   |     |                      | 1    | 2010/07/04/11/2010/04/201 | Secondarios darios valoras. | NOTION SHOPS S.A., S.A. | 24.548.2018   | 21 April 10 2020   | 1.20 million          | Download Bukti Pesan<br>Lanjutkan Transaksi |
|   |     |                      | 2    | 2010/10/06/06/02          | 2,40 808689 88.0            | 1071003348423.4,33      | 10.145.2018   | 18 April 10 2018   | Connerlag             | Download Bukti Pesan<br>Lanjutkan Transaksi |
|   |     |                      | 3    | 2010/07/08/14/10/06/01    | 10772, 1082404 (1004774     | NOTION SHEET, N. S.L.   | 18.148.2018   | 17 April 10 2018   | Salah Prose Pendirian | Download Bukti Pesan                        |
|   |     |                      | 4    | 2010/0717001210420072     | 1404-0014-140K              | NOTION SHEET, N. L.L.   | 17 148 2018   | 18 April 10 10     | Solah Prose Pendirian | Download Bukti Pesan                        |
|   |     |                      | 5    | 21100°108011008000        | 10000-0000-000              | NOTIONS (1989) 114-112  | 10.1412018    | 11 April 10 10     | Solah Pross Pandrian  | Download Bukti Pesan                        |

- Muncul Tabel Daftar Pesan Nama Koperasi
- Terdapat aksi Download Bukti Pesan dan Lanjutkan Transaksi

#### TABEL DAFTAR PESAN NAMA KOPERASI

| Show | ing 1-20 of 115 items. |                                    |                            |               |                    |                           |                                                |
|------|------------------------|------------------------------------|----------------------------|---------------|--------------------|---------------------------|------------------------------------------------|
| #    | No Pesan               | Nama Koperasi                      | Nama Pemohon               | Tanggal Pesan | Tanggal Kadaluarsa | Masa Kadaluarsa           | Aksi                                           |
| 1    | 3124120122780078       | TERMA RENERAL LAN TERMA<br>RELATED | NUTRE DEPICTA,<br>S.L.     | 28 Aut 2018   | 28 April 10 20 20  | Converse                  | Download Bukti<br>Pesan<br>Lanjutkan Transaksi |
| 2    | 2010/1211220610611     | patrix Prove Tollectup             | NCTARE 24842 3.4,<br>3.5,  | 25.546.2018   | (A Agentica 2018   | Canverlage                | Download Bukti<br>Pesan<br>Lanjutkan Transaksi |
| 3    | 21201204120000000      | State where where we want          | NCTORES SHERE S.M.<br>S.A. | 24.542.2218   | 21 April 10 10     | Sadah Proses<br>Pendirian | Download Bukti<br>Pesan                        |
| 4    | 2017/02/0404022        | LAC BENGEN MAD                     | NCTARE 24842 2.4,<br>2.5,  | 10.141.2018   | 18 April 10 2020   | Connertage                | Download Bukti<br>Pesan<br>Lanjutkan Transaksi |
| 5    | 21001200400000000      | 10772, 108203, 1002073             | NUTHER SHEELS A.,<br>S.J.  | 18.141.2018   | 17 April 10 2018   | Sadah Proses<br>Pendiran  | Download Bukti<br>Pesan                        |

MASUKAN NOMOR PESAN NAMA

#### **Download Bukti Pesan**

- Download Bukti Pesan merupakan aksi yang memungkinkan user untuk mengunduh Bukti Pesan Nama Koperasi. Berikut adalah contohnya.
- Klik link Download Bukti Pesan
- Browser akan otomatis mengunduh Bukti Pesan Nama Koperasi dalam bentuk file .pdf

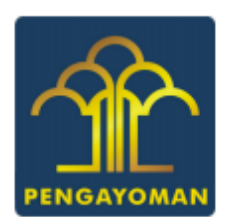

#### BUKTI PESAN NAMA KOPERASI

#### KOPERASI SIMPAN PINJAM SAYA KAYA RAYA HAHA

#### TELAH MEMPEROLEH PERSETUJUAN MENTERI

| Nomor Pesan Nama      | 20190724111235454203                                                                                                    |
|-----------------------|----------------------------------------------------------------------------------------------------|
| Nama Koperasi         | EOPERASI SIMPAN PINJAM SATA KATA BATA HAHA                                                                                                    |
| Jenis Koperasi        | Koperusi Simpan Pisjam                                                                                                    |
| Pola Pengelolaan      | Konvensional                                                                                                    |
| Tanggal Pemesanan     | 24 345 2019                                                                                                    |
| Tanggal Kadaluarsa    | 23 Agentus 2019                                                                                                    |
| Nama Notaris          | NOTARIS SABRI S.H., S.E.                                                                                                    |
| Nomor Telepon Pemesan | and a second second sec |
| Email Pemesan         | dummy user docotal@gmail.com                                                                                                    |

## Lanjutkan Transaksi

- Aksi ini merupakan direct link ke halaman PENDIRIAN ⇒ Pendirian Koperasi, hanya saja, Nomor Pesan Nama akan otomatis terisi
- Detail langkah-langkanya dijelaskan pada Bab PENDIRIAN

| 2024/05/17 16:57 | 3/13                      | Transaksi |
|------------------|---------------------------|-----------|
| © Para Tana      |                           |           |
| O Personal       | PENDIRIAN KOPERASI        |           |
| Nomor Pesan Nama | 2010/01/2011 122/10/10/10 |           |
| O Transition •   | Cari                      |           |
|                  |                           |           |
|                  |                           |           |
|                  |                           |           |

# **Daftar Transaksi Pendirian**

Pada halaman ini terdapat 3 link (Perbaikan, Konfirmasi, Download SK/SP) yang memiliki fungsi masing-masing dan akan dijelaskan dibawah ini.

| ■ DITJEN AHU ONLINE 24       |                       |                                             |                             |                      |                     | SABH <del>-</del>     |
|------------------------------|-----------------------|---------------------------------------------|-----------------------------|----------------------|---------------------|-----------------------|
| 0 meaning                    |                       | DA                                          | AFTAR TRANSA                | AKSI PENDIRI         | AN                  |                       |
| O Tendeter<br>O Tendeter -   | Rentang Waktu Transak | isi 🗎 🗙                                     |                             | S/D                  |                     | Cari                  |
| O Daftar Transaksi Pendirian | Nomor Transaksi       | Jenis Koperasi                              | Nama Koperasi               | Nomor Induk Koperasi | Tanggal Transaksi   | Actions               |
|                              |                       |                                             |                             |                      | <b>≡</b> ×          |                       |
| 1                            | 11.0017217302000      | (100 <sup>10</sup> 01) <sup>10</sup> 10,000 | (2010) 42710 - MITCH 148144 |                      | 2010-01/2010;40,47  | Download SK / SP      |
| 2                            |                       | 1010.000                                    | 12000-02010-001             |                      | 2010-01-02-0220-08  | Download SK / SP      |
| 3                            | 11.00710710000        | ,0000-0000-00000                            | 11(71), 10(0101, 101)171    |                      | 2010-01-02-02-02    | Download SK / SP      |
| 4                            |                       | 1010.000                                    | 1404-1814-1408              |                      | 2010/07/201148      | O Download SK /<br>SP |
| 5                            | 11100111111000000     | 1000.000                                    | 101.11100.11100.111         |                      | 2010/07/12 03:00:01 | Download SK /<br>SP   |

#### Perbaikan

Pada dasarnya, link Perbaikan ini digunakan untuk melakukan perubahan data Pendirian Koperasi yang belum dikonfirmasi, perbaikan data ini hanya berlaku 6 hari sejak data pendirian masuk kedalam aplikasi Koperasi. Untuk langkah-langkahnya sebagai berikut.

- Klik link Perbaikan
- Lakukan perubahan data pada form Data Koperasi

#### FORM PENDIRIAN KOPERASI

| Data Koperasi                        |                                                 |   |
|--------------------------------------|-------------------------------------------------|---|
| Nama Koperasi                        | gens area farm sound                            |   |
| Nama Koperasi yang Akan Tampil di SK | RCPURCE Endfort Program (processed from sales). |   |
| Jenis Koperasi                       | Simpan Pinjam                                   | • |
| Wilayah Keanggotaan*                 | PILIH                                           | • |
| Bentuk Koperasi*                     | PILIH                                           | • |
| Pola Pengelolaan                     | Konvensional                                    | • |
| Jangka Waktu*                        | PILIH                                           | • |
|                                      |                                                 |   |

#### • Lakukan perubahan data pada form Kedudukan Koperasi

|              | Rabupaten/Rota    |                                                                                  |
|--------------|-------------------|----------------------------------------------------------------------------------|
| •            | Kelurahan/Desa*   | 8017010                                                                          |
|              |                   |                                                                                  |
|              | RT                |                                                                                  |
|              | Nomor<br>Telepon* |                                                                                  |
| rangeral con |                   |                                                                                  |
|              |                   | <ul> <li>Kelurahan/Desa*</li> <li>RT</li> <li>Nomor</li> <li>Telepon*</li> </ul> |

#### • Lakukan perubahan data pada form Akta Notaris

| Akta Notaris                   |                          |
|--------------------------------|--------------------------|
| Nama Notaris*                  | NUTRANI LINEN L.N., L.L. |
|                                |                          |
| Nomor Akta Pendirian Koperasi* | 2040408756               |
|                                |                          |
| Tanggal Akta Pendirian*        |                          |
|                                |                          |
|                                |                          |

• Lakukan perubahan data pada form Rapat Pembentukan Anggota

2024/05/17 16:57

| Rapat Pembentukan Koperasi |                                                         |
|----------------------------|---------------------------------------------------------|
| Tanggal Rapat*             |                                                         |
| Alamat Rapat*              | mettarta                                                |
| Jumlah Peserta Rapat*      |                                                         |
|                            | Jumlah Anggota yang diinput sekurang-kurangnya 20 orang |
|                            |                                                         |

• Lakukan perubahan data pada form Aktivitas Usaha dengan klik tombol Tambah (muncul popup)

| ٥V  | Kode         | KBLI Judul KBLI                        |                                                                            | Uraian KBLI                                                                                                    | Aksi        |
|-----|--------------|----------------------------------------|----------------------------------------------------------------------------|----------------------------------------------------------------------------------------------------|-------------|
| L   |              | 1010-7000                              | 0.000                                                                      | Rafornyoli ini menualingi utaha pemanenan teraman atas dasar balas jesa (he) atas kentrak                                                                                                    | Û           |
| aha | Peduku       | ng                                     |                                                                            |                                                                                                    | Tambah Data |
| 10  | Kode<br>KBLI | Judul KBLI                             | ι                                                                          | Iraian KBLI                                                                                                    | Aks         |
|     |              | BUDDERS AND B                          |                                                                            | alampak se menulikip usaha pelemakan jang menjelenggeakan bulhlaja ajam se untuk menghasilkan telur kena<br>ler lemnya                                                                                                    | Û           |
| aha | Tambał       | nan                                    |                                                                            |                                                                                                    | Tambah Data |
| 10  | Kode<br>KBLI | Judul KBLI                             | Uraian KB                                                                  | LI CONTRACTOR CONTRACTOR | Aks         |
|     |              | PERTURBAN<br>PENELIMBAN DANA<br>TANANA | Reformant<br>Information<br>partie at the<br>Control of the<br>Information | ni menculsap produkti semue bibli teraman secara negetet? termasuk teterap dek, polongen dan perihiteter untuk<br>ger pengembergiteken teraman das membud teterap skolasi teraman pada teteromannya terpiti peng diskular p<br>nya diteram untuk menghasilkan teraman. Termasuk tegater peramanan tertikulari untuk diteram tembal, peram<br>Kolag untuk untuk menghasilkan teraman, perntengan, dak dan cengheter, spacer perur dan tetero titi teraman, te<br>Sengan tuka                                                                                                    | â           |

• Pada popup berikut, tentukan ulang Kegiatan Usaha dengan memberi Centang dan klik Tambah

#### TAMBAH DATA KEGIATAN USAHA

| ~ | - |   |
|---|---|---|
| - | ø | ш |

Showing 1-1 of 1 item.

| Kode<br>KBLI<br>↓2 | Judul KBLI | Uraian KBLI |
|--------------------|------------|-------------|
|                    |            |             |

Tambah

Batal

#### • Lakukan perubahan data pada form Modal Koperasi

| Modal Koperasi  |                 |
|-----------------|-----------------|
| Modal Koperasi* | 89.117,118,484  |
| Simpanan Pokok* | Rp. 124,224,468 |
| Simpanan Wajib* | 9,100,000       |
| Dana Hibah      | 95.1200,000     |
|                 |                 |

• Lakukan perubahan data pada form Pengawas Dan Pengurus dengan klik tombol Pensil (muncul popup)

|    | 2019-07-23 |            | ₩ × | 2050-12-30  |               |              |                 |    |    |
|----|------------|------------|-----|-------------|---------------|--------------|-----------------|----|----|
| No | Status     | NIK        |     | Nama        | Jabatan       | NPWP         | Nomor Handphone | Ak | si |
| L  | 10103063   | 100034034  |     | 1000100     | 1002000       | 1411011124   | 0004040704740   | ø  | ť  |
| 2  | PENDORIS   | 1001000414 |     | No. Charles | 1011.1.01     | 100001140344 | 0000000000      | ø  | ť  |
| 3  | PERCHANNE  | 4070340400 |     | 10121012    | Turners Purch | 0700740404   | 084213473535    | ø  | ť  |

• Pada popup berikut, masukkan ulang data Pengawas / Pengurus dan klik Simpan

Kembali

Simpan

# Input Data Pengawas / Pengurus Koperasi

| Status Anggota  | 1956-1848 <b>*</b> |
|-----------------|--------------------|
| NIK             |                    |
| Nama            |                    |
| Jenis Kelamin   | 1,000-1,000 T      |
| Jabatan         |                    |
| NPWP            |                    |
| Nomor Handphone |                    |
|                 |                    |

#### • Lakukan perubahan data pada form Dokumen untuk Pendirian Koperasi yang Disimpan Oleh NPAK

| Dokumen untuk Pendirian Koperasi yang Disimpan Oleh NPAK                                                                |
|----------------------------------------------------------------------------------------------------|
| 🗹 Minuta akta pendirian koperasi, beserta berkas pendukung akta                                                         |
| 🗹 Berita acara rapat pendirian koperasi, termasuk pemberian kuasa untuk mengajukan permohonan pengesahan                |
| 🗹 Surat bukti penyetoran modal, sekurang-kurangnya sebesar Simpanan Pokok serta dapat ditambah Simpanan Wajib dan Hibah |
| 🗹 Rencana kerja koperasi                                                                                                |
| Administrasi dan Pembukaan                                                                                              |
| 🗌 Rencana kerja sekurang-kurangnya 3(tiga) tahun                                                                        |
| 🗌 Nama dan riwayat hidup calon pengelola                                                                                |
| 🗌 Daftar saran kerja                                                                                                    |
|                                                                                                    |

- Beri Centang pada form Pemilik Manfaat
- Klik Pensil untuk mengubah data Pemilik Manfaat (muncul popup)

|             | faat, bagi pa<br>ksi, dewan k | ara pemohon wajib m<br>omisaris, pengurus, p                                                                    | engikuti dan mengisi isia<br>pembina, atau pengawas    | n sebagai berikut : P<br>pada Korporasi, mer | emilik manfaat adalah<br>niliki kemampuan unt | orang perseoranga<br>uk mengendalikan | an yang dapat menunjuk atau me<br>Korporasi, berhak atas dan/atau | mberhentikan<br>menerima manfaa |
|-------------|-------------------------------|----------------------------------------------------------------------------------------------------|--------------------------------------------------------|----------------------------------------------|-----------------------------------------------|---------------------------------------|-------------------------------------------------------------------|---------------------------------|
| ar I<br>ala | Korporasi ba<br>m Peraturai   | ik langsung maupun<br>Presiden Nomor 13                                                                         | tidak langsung, merupak<br>Tahun 2018.                 | kan pemilik sebenarn                         | iya dari dana atau sahi                       | am Korporasi dan/a                    | itau memenuhi kriteria sebagaim                                   | ana dimaksud                    |
|             |                               | i daa mamahami aaa                                                                                              | notion nomilik monfoot                                 |                                              |                                               |                                       |                                                                   |                                 |
|             | aya menger                    | i dan memananii pen                                                                                             | gertian permuk mamaac                                  |                                              |                                               |                                       |                                                                   |                                 |
|             |                               |                                                                                                    |                                                        |                                              |                                               |                                       | <u>^</u>                                                          |                                 |
|             |                               |                                                                                                    |                                                        |                                              |                                               |                                       |                                                                   |                                 |
|             |                               |                                                                                                    |                                                        |                                              |                                               |                                       |                                                                   |                                 |
|             |                               |                                                                                                    |                                                        |                                              |                                               |                                       |                                                                   |                                 |
|             |                               |                                                                                                    |                                                        | ,                                            |                                               |                                       |                                                                   |                                 |
|             |                               |                                                                                                    |                                                        | 2                                            | s.                                            | ALINAN                                |                                                                   |                                 |
|             |                               |                                                                                                    |                                                        | BEDL                                         | PRESIDEN<br>BLIK INDONESIA                    |                                       |                                                                   |                                 |
|             |                               |                                                                                                    |                                                        | PERATURAN PRES                               | SIDEN REPUBLIK INDONESI                       | A                                     |                                                                   |                                 |
|             |                               |                                                                                                    |                                                        | NOMOR                                        | 13 TAHUN 2018                                 |                                       |                                                                   |                                 |
|             |                               |                                                                                                    | PEN                                                    | FRADAN PRINSIP MENCEN                        | TENTANG                                       | I VORDORASI                           |                                                                   |                                 |
|             |                               |                                                                                                    | DAL                                                    | AM RANGKA PENCEGAHA!                         | N DAN PEMBERANTASAN TI                        | NDAK PIDANA                           |                                                                   |                                 |
|             |                               |                                                                                                    | P                                                      | ENCUCIAN UANG DAN TIN                        | DAK PIDANA PENDANAAN T                        | ERORISME                              |                                                                   |                                 |
|             |                               |                                                                                                    |                                                        | DENGAN RAHMA                                 | AT TUHAN YANG MAHA ESA                        |                                       | -                                                                 |                                 |
|             |                               |                                                                                                    |                                                        |                                              | Download                                      |                                       |                                                                   |                                 |
|             |                               |                                                                                                    |                                                        |                                              | Download                                      |                                       |                                                                   |                                 |
|             |                               | a de la companya de la companya de la companya de la companya de la companya de la companya de la companya de l |                                                        |                                              |                                               | the second second second              | the first design and delay be                                     | de Brennelsen                   |
| j S<br>d    | aya menger<br>lan Pembera     | :i dan memahami, ata<br>ntasan Tindak Pidana                                                                    | s Peraturan Presiden Nom<br>Pencucian Uang dan Tind    | tor 13 Tahun 2018 ten<br>dak Pidana Pendanaa | tang Penerapan Prinsip<br>n Terorisme.        | Mengenali Pemilik                     | Manfaat dari Korporasi dalam Rar                                  | igka Pencegahan                 |
| s           | aya siap me                   | aksanakan ketentuan                                                                                             | dalam Peraturan Preside                                | n Nomor 13 Tahun 20                          | 18 Tentang Penerapan                          | Prinsip Mengenali P                   | emilik Manfaat dari Korporasi dala                                | am rangka                       |
| p           | encegahan                     | lan pemberantasan Ti                                                                                            | indak Pidana Pencucian U                               | Jang dan tindak Pidan                        | a Pendanaan Terorism                          | e.                                    |                                                                   |                                 |
| S           | aya siap me<br>encegaban (    | laksanakan ketentuan<br>Ian pemberantasan Ti                                                                    | i dalam Peraturan Preside<br>Indak Pidana Pencucian II | n Nomor 13 Tahun 20<br>Jang dan tindak Pidan | 18 Tentang Penerapan<br>Ja Pendangan Terorism | Prinsip Mengenali P                   | 'emilik Manfaat dari Korporasi dala                               | am rangka                       |
| P           | enceganan                     | an penderantasan n                                                                                              | indak i idana i encociari o                            | ang can tindak ritaa                         |                                               | с.                                    |                                                                   |                                 |
|             |                               |                                                                                                    |                                                        |                                              |                                               |                                       |                                                                   |                                 |
|             |                               |                                                                                                    |                                                        |                                              |                                               |                                       |                                                                   | Tambah Dat                      |
| D           | Nama                          | No Identitas                                                                                                    | Tempat Tanggal Lahir                                   | Kewarganegaraan                              | Alamat                                        | NPWP                                  | Hubungan                                                          | Aks                             |
|             |                               | 1707103404 (1991)                                                                                               | Dollars, 32 June 1983                                  |                                              | NULTRA ADDRESS                                | 17642720474084                        | PERSON NEW YORK OF AN AD                                          | /                               |
|             |                               |                                                                                                    |                                                        |                                              |                                               |                                       |                                                                   |                                 |
|             |                               |                                                                                                    |                                                        |                                              |                                               |                                       |                                                                   |                                 |

- Kembali Simpan
- Pada popup berikut, masukkan tambahkan / ubah data Pemilik Manfaat dan klik Simpan

### TAMBAH PEMILIK MANFAAT

Pemilik Manfaat dari koperasi merupakan orang perseorangan yang memenuhi kriteria:

Menerima sisa hasil usaha lebih dari 25% (dua puluh lima persen) dari keuntungan atau laba yang diperoleh koperasi per tahun;

Memiliki kewarganegaraan baik langsung maupun tidak langsung, dapat menunjuk atau memberhentikan pengurus dan pengawas koperasi;

Memiliki kewarganegaraan atau kekuasaan untuk mempengaruhi atau mengendalikan koperasi tanpa harus mendapat otoritas dari pihak manapun;

🗌 Menerima mandaat dari koperasi; dan/atau

Merupakan pemilik sebenarnya dari dana atas modal koperasi.

#### Data Pemilik Manfaat Perorangan:

#### Nama Lengkap

ACCOUNTS COUNTS

#### Jenis Identitas

○ NIK ● SIM ○ PASPOR

#### No Identitas

| 1782740404                                                     |                |
|----------------------------------------------------------------|----------------|
| Tempat Lahir                                                   | Tanggal Lahir  |
| 0.00                                                           |                |
| Alamat sesuai kartu identitas                                  |                |
| KOLONG JEMBATAN                                                |                |
| Kewarganegaraan                                                | NPWP           |
| ● WNA <sup>©</sup> WNI                                         | 67940720074088 |
| Hubungan Antara Korporasi dengan Pemilik Manfaat               |                |
| PERSON SERVICE AP Des BERKS CARLOR                             | 1              |
| Notaris wajib memiliki berkas dokumen data dari pemilik manfaa | t tersebut     |
|                                                                | Kembali Simpan |

#### • Muncul popup konfirmasi, klik OK

| Confirmation                          |          |     |
|---------------------------------------|----------|-----|
| Apakah Anda yakin ingin melanjutkan ? |          |     |
|                                       | ⊘ Cancel | ✔Ok |

## Konfirmasi

Link Konfirmasi digunakan untuk melakukan konfirmasi pada data koperasi yang sudah Pendirian.

- Klik link Konfirmasi
- Muncul halaman Pratinjau Pengisian Data Koperasi
- Klik tombol Simpan dibagian bawah halaman

| PRATINJAU PENGISIAN DATA KOPERASI |                                         |                                                                                                    |                |           |  |  |  |  |  |
|-----------------------------------|-----------------------------------------|----------------------------------------------------------------------------------------------------|----------------|-----------|--|--|--|--|--|
| Data Koperasi                     |                                         |                                                                                                    |                |           |  |  |  |  |  |
|                                   | Nama Koperasi                           | TORNE BONDARI (un TORNE Property)                                                                                                    |                |           |  |  |  |  |  |
|                                   | Nama Koperasi yang Akan<br>Tampil di SK | ACPENDS Juga Teller Tollers ACecland (an Tollers Pecane)                                                                                                    |                |           |  |  |  |  |  |
|                                   | Jenis Koperasi                          | Jana 75000                                                                                                    |                |           |  |  |  |  |  |
|                                   | Wilayah Keanggotaan                     | Tuling address                                                                                                    |                |           |  |  |  |  |  |
|                                   | Bentuk Koperasi                         | From and the second second sec |                |           |  |  |  |  |  |
|                                   | Pola Pengelolaan                        |                                                                                                    |                |           |  |  |  |  |  |
|                                   | Jangka Waktu                            | Tube Technise                                                                                                    |                |           |  |  |  |  |  |
|                                   |                                         |                                                                                                    |                |           |  |  |  |  |  |
| Kedudukan K                       | operasi                                 |                                                                                                    |                |           |  |  |  |  |  |
|                                   | Provinsi                                | Kabupaten/Kota                                                                                                    |                |           |  |  |  |  |  |
|                                   | Kecamatan                               | 8017016                                                                                                    | Kelurahan/Desa | acortesia |  |  |  |  |  |
|                                   | Alamat                                  | selecter.                                                                                                    |                |           |  |  |  |  |  |
|                                   | RW                                      |                                                                                                    | RT             |           |  |  |  |  |  |
|                                   | Kode Pos                                | 4114                                                                                                    | Nomor Telepon  | 141488    |  |  |  |  |  |

- Muncul popup untuk memastikan data yang diisi sudah benar
- Klik tombol Setuju
- Halaman akan ter-redirect ke Daftar Transaksi Pendirian

# PERHATIAN !!!

Saya telah membaca peringatan tersebut dan akan mengisi permohonan dengan benar

Setuju

### **Download SK/SP**

Link Download SK/SP berfungsi untuk mengunduh SK/SP yang telah diterbitkan pada pendirian koperasi yang sudah dikonfirmasi. Jika belum dikonfirmasi maka link ini tidak akan muncul. Berikut ini adalah contoh SK/SP yang diunduh.

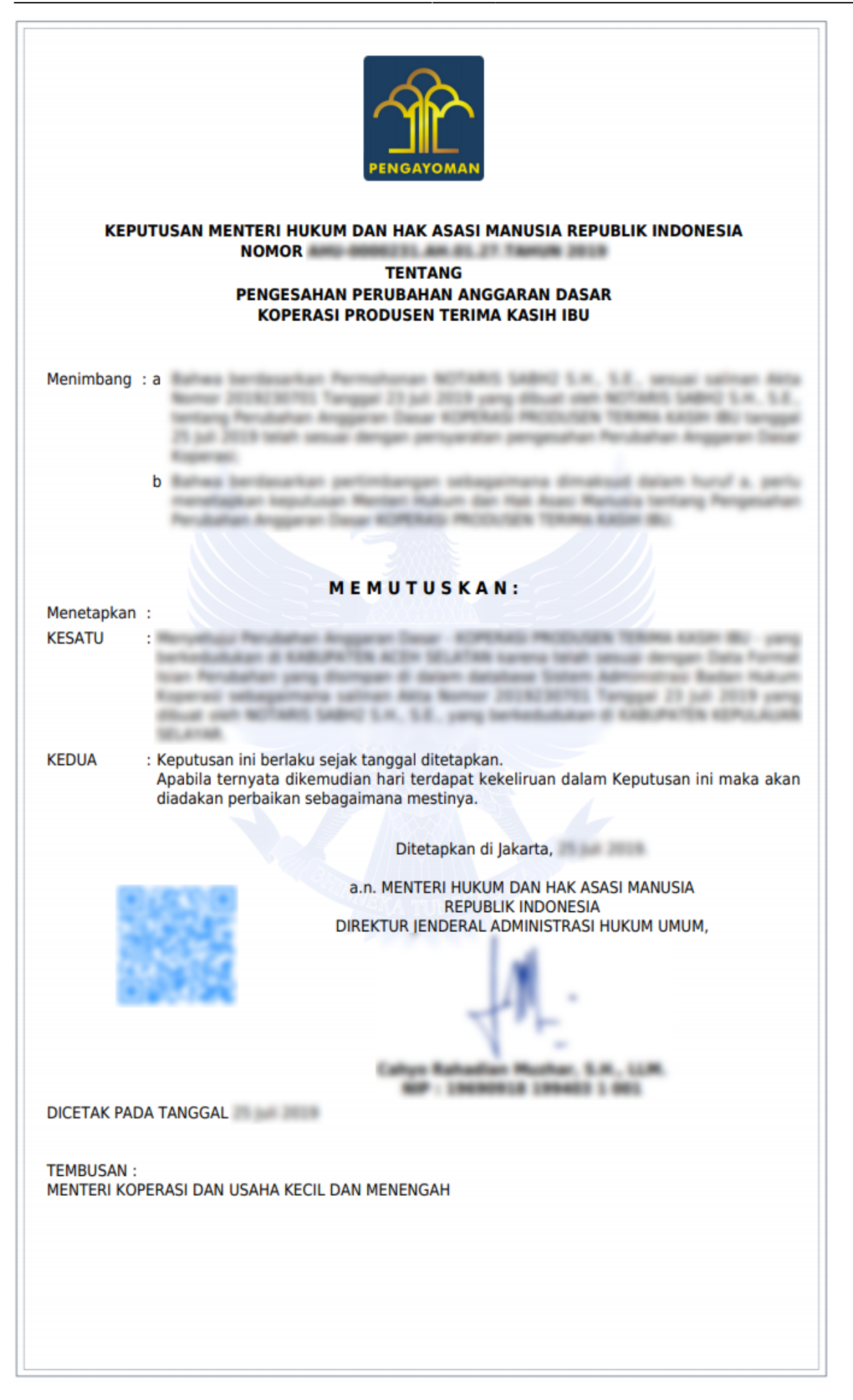

13/13

Transaksi